#### 5. PENGUJIAN SISTEM

Pada bagian ini dilakukan pengujian sistem aplikasi *website* pengajuan dan validasi surat perintah kerja lembur (SPKL) kepada pengguna yakni pegawai Divisi Harkan PT PAL Indonesia. Pengujian dilakukan dengan cara mencoba dan menggunakan semua fitur yang ada pada aplikasi *website* dan diminta untuk memberikan testimoni serta efektivitas birokrasi pengajuan SPKL hingga pegawai dapat menerima SPKL dan melakukan kerja lembur.

#### 5.1. Pengujian Aplikasi Website

Aplikasi *website* pengajuan dan validasi SPKL dibuat berbasis *website* dengan minimal versi php 8.1. URL *hosting* untuk aplikasi *website* ini adalah <u>https://website-spkl-pal.com</u>. Aplikasi *website* ini dapat diakses melalui berbagai *browser, s*ehingga pengguna khususnya pegawai dari Divisi Harkan PT PAL Indonesia dapat mengakses dengan mengetikkan URL diatas dalam *browser* yang tersedia dalam perangkat masing-masing.

#### 5.1.1. Halaman Register

Fitur paling utama yang ada dalam aplikasi *website* ini adalah fitur *register*. Semua pengguna baru wajib melakukan registrasi atau mendaftarkan akunnya ke dalam aplikasi *website* ini. Cara untuk mengakses halaman *register* adalah menekan tulisan "buat akun" dibawah tombol *login* yang berada pada tampilan pertama ketika aplikasi *website* diakses. Setelah selesai melakukan pengisian data registrasi akun, selanjutnya pengguna dapat menekan tombol *register* di bagian paling bawah untuk diarahkan ke halaman *login*.

|           | PR                               |
|-----------|----------------------------------|
| Register  |                                  |
| Username  |                                  |
| pegawai   |                                  |
| NIP       |                                  |
|           |                                  |
| Email     |                                  |
|           |                                  |
| Fullname  |                                  |
| pegawai   |                                  |
| Telephone |                                  |
|           |                                  |
| Umur      |                                  |
| 22        |                                  |
| Password  |                                  |
| •••••     |                                  |
| weak      |                                  |
|           | Register                         |
|           |                                  |
|           | Convicted @ 2024 Years Adda w W/ |

Gambar 5. 1 Halaman Register

# 5.1.2. Halaman Login

Fitur *login* dapat dilakukan oleh pengguna yang sudah melakukan *register* dengan cara memasukkan *username* dan *password* yang telah didaftarkan saat melakukan registrasi.

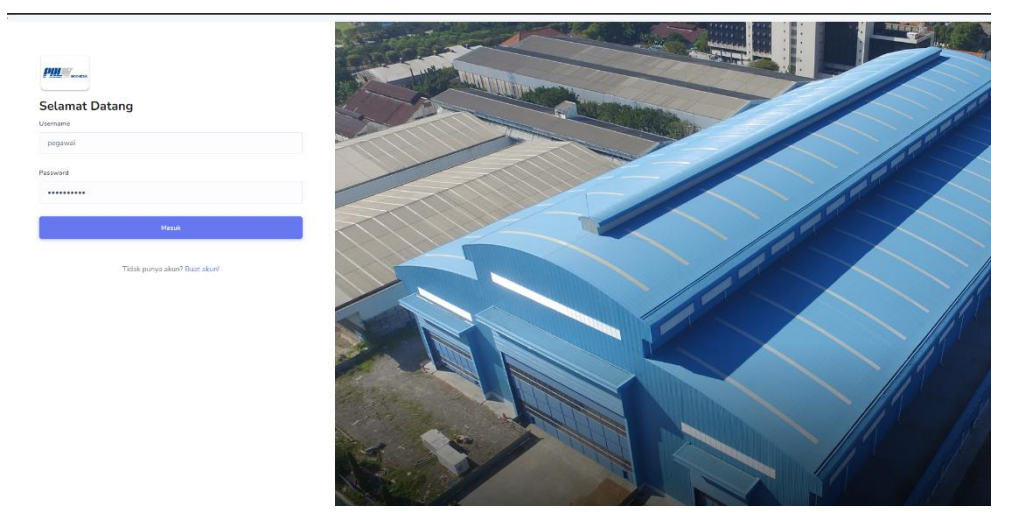

Gambar 5. 2 Halaman Login

#### 5.1.3. Halaman Statis

Pengguna baru yang telah selesai melakukan registrasi dan *login* untuk pertama kali akan diarahkan ke halaman statis. Pengguna menunggu konfirmasi serta pemetaan jabatan oleh *admin* agar dapat menuju ke halaman yang seharusnya dan mendapatkan hak akses untuk beberapa fitur sesuai dengan jabatan yang didaftarkan.

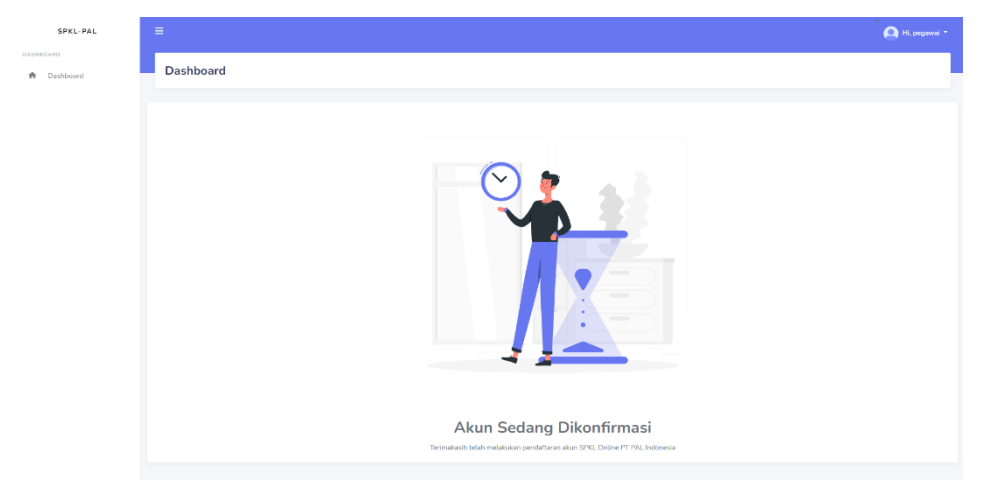

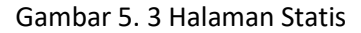

### 5.1.4. Ubah Role Pengguna oleh Admin

Fitur ubah *role* pengguna dapat dilakukan *admin* ketika ada pengguna baru. *Admin* akan merubah jabatan pengguna sesuai dengan posisi jabatan di realitas pekerjaannya, sehingga pengguna mendapatkan akses untuk fitur yang diinginkan. *Admin* dapat melakukan perubahan jabatan dengan cara menekan tombol bersimbol pensil, serta mengisi data *dropdown* yang telah tersedia. Langkah terakhir, *admin* dapat menekan tombol simpan untuk menyimpan perubahan yang dilakukan.

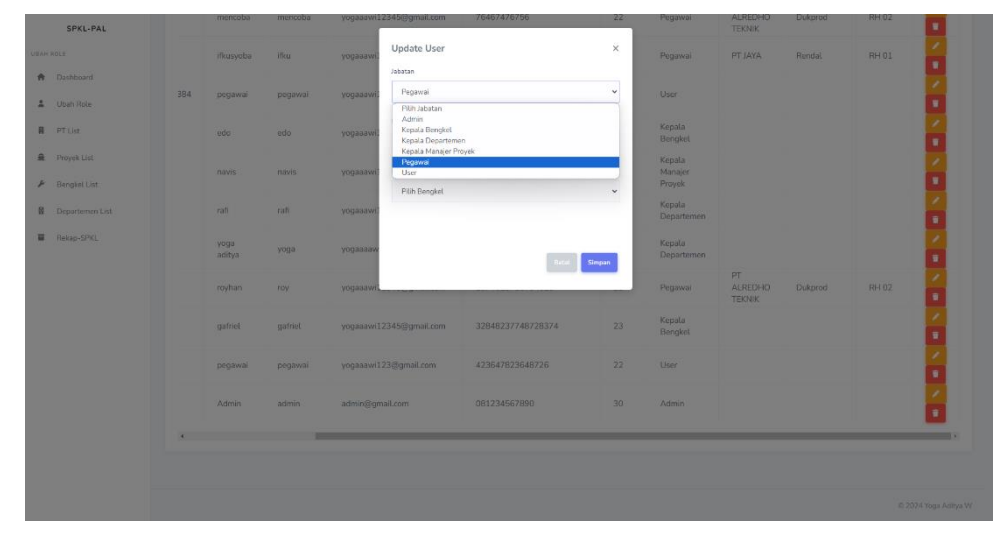

Gambar 5. 4 Ubah Role Pengguna oleh Admin

# 5.1.5. Penambahan PT Pegawai Outsourcing oleh Admin

Fitur penambahan PT Pegawai *Outsourcing* dilakukan oleh *admin* untuk menambahkan PT *Outsourcing* baru yang terdaftar di PT PAL Indonesia. *Admin* dapat menekan tombol "Tambah PT Baru" berwarna biru pada bagian atas dari *list* PT yang tersedia, selanjutnya *admin* memasukkan nama dari PT *Outsourcing* yang baru. Setelah memasukkan nama PT yang baru, *admin* dapat menekan tombol simpan berwarna biru di bagian bawah dari tampilan untuk menyimpan.

| SPKL-PAL                     |             |                                                   |               |      | 🙆 Hi, admin *         |
|------------------------------|-------------|---------------------------------------------------|---------------|------|-----------------------|
| DEAN ROLE                    | PT list     | Tambah PT Baru<br>Tantah PT Baru<br>PT Jaya Abadi | ×             |      |                       |
| Libah Rote                   | - Tantak IT |                                                   | Ratal Simport |      |                       |
| Proyek List     Bengkel List | No          | Nama PT                                           |               | Aksi |                       |
| B Departemen List            |             |                                                   |               |      |                       |
| Tekap-SPIC.                  |             | PT ALREDHO TEKNIK                                 |               |      |                       |
|                              |             |                                                   |               |      |                       |
|                              |             |                                                   |               |      |                       |
|                              |             |                                                   |               |      |                       |
|                              |             |                                                   |               |      |                       |
|                              |             |                                                   |               |      |                       |
|                              |             |                                                   |               |      | © 2024 Yinga Aditya W |

Gambar 5. 5 Penambahan PT Pegawai Outsourcing oleh Admin

# 5.1.6. Penambahan Data Proyek

Fitur penambahan data proyek ini adalah fitur bagi *admin* untuk menambahkan proyek baru yang sedang dikerjakan oleh PT PAL Indonesia. Fitur ini juga dapat digunakan *admin* untuk menambahkan nama proyek baru sekaligus menentukan penanggungjawab proyek tersebut dari data *user* dengan jabatan sebagai kepala manajer proyek. Langkah terakhir, *admin* dapat menekan tombol simpan untuk menyimpan penambahan proyek beserta kepala manajer proyek yang bertanggung jawab.

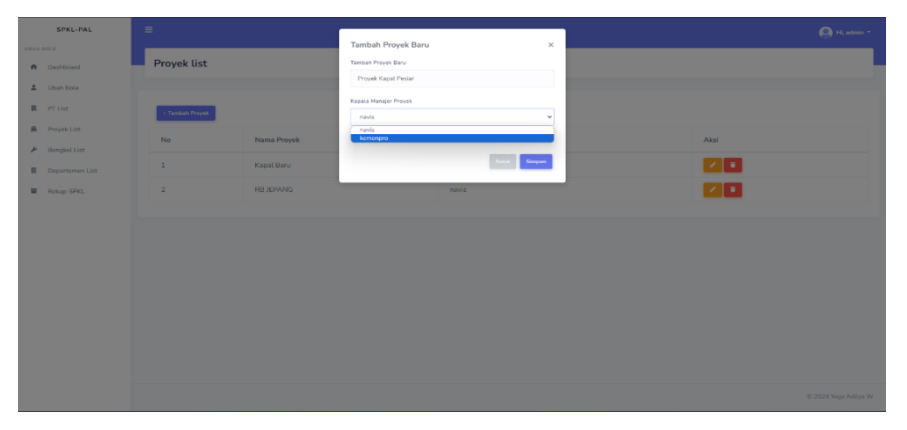

Gambar 5. 6 Penambahan Data Proyek

### 5.1.7. Penambahan Data Departemen

Fitur penambahan departemen dilakukan oleh *admin* untuk menambahkan data dari nama departemen yang baru beserta dengan kepala departemennya. Data tersebut diambil dari data *user* dengan jabatan kepala departemen. *Admin* yang telah selesai memasukkan data tersebut dapat menekan tombol simpan untuk menyimpan data yang baru ditambahkan.

| SPKL-PAL                                                  |                           |                             |      |
|-----------------------------------------------------------|---------------------------|-----------------------------|------|
| UBAH ROLE                                                 |                           | Tambah Departemen Baru ×    |      |
| <ul> <li>Dashboard</li> </ul>                             | Departemen list           | Tambah Departemen Baru      |      |
| 🛔 Ubah Role                                               |                           | Departement parti           |      |
| 🗍 PT List                                                 | + Taribah Departemen Baru | Kepala Departemen           |      |
| A Proyek List                                             | No Nama Departemen        | yoga adhya<br>rafi<br>kotro | Aksi |
| <ul> <li>Bengkel List</li> <li>Departemen List</li> </ul> | 1 Dukprod                 | Bital                       |      |
| Rekap-SPKL                                                | 2 Rendal                  | yoga aditya                 | 80   |
|                                                           |                           |                             |      |
|                                                           |                           |                             |      |

Gambar 5. 7 Penambahan Data Departemen

## 5.1.8. Penambahan Data Bengkel

Fitur ini dilakukan *admin* untuk menambahkan data bengkel yang baru beserta dengan kepala bengkelnya. Data tersebut diambil dari data *user* dengan jabatan sebagai kepala bengkel. Selain nama bengkel dan kepala bengkel, *admin* juga dapat menentukan data bengkel baru yang masuk dalam naungan departemen yang terdaftar. *Admin* yang telah mengisi data tersebut dapat menekan tombol simpan untuk menyimpan dari data bengkel yang baru ditambahkan.

| SPKL-PAL                                                                                                    | ≡                                                                                           |                                                                                                    |                                                                                                    | 🔘 Hi, admin =            |
|----------------------------------------------------------------------------------------------------|---------------------------------------------------------------------------------------------|----------------------------------------------------------------------------------------------------|----------------------------------------------------------------------------------------------------|--------------------------|
| <ul> <li>Dashbardi</li> <li>Dashbardi</li> <li>Dashbardi</li> <li>Dashbardi</li> <li>Providi Lite</li> <li>Providi Lite</li> <li>Providi Lite</li> <li>Providi Lite</li> <li>Providi Lite</li> <li>Providi Lite</li> <li>Providi Lite</li> <li>Providi Lite</li> <li>Providi Lite</li> </ul> | Bengkel list<br>Teleskak kespis karr<br>No Dapartemen<br>2 Dukprod<br>2 Dukprod<br>3 Rendal | Tanaha Bangket Baru<br>Depension<br>Department Baru<br>Barutet Baru<br>Barutet Baru<br>Kanta Ramat | v pata Bengkat<br>v pata Bengkat<br>v v<br>v v<br>v v<br>v v<br>v v<br>v v<br>v v<br>v v<br>v v<br>v | Aut<br>2 0<br>2 0<br>2 0 |
|                                                                                                    |                                                                                             |                                                                                                    |                                                                                                    |                          |

Gambar 5. 8 Penambahan Data Bengkel

## 5.1.9. List Pegawai Bengkel

Fitur ini dapat diakses oleh kepala bengkel untuk dapat melihat *list* dari data diri pegawai yang terdaftar dalam bengkelnya.

|                    |           |             |         |          |                       |         |      |         |                  |                    | 🙆 н.            |
|--------------------|-----------|-------------|---------|----------|-----------------------|---------|------|---------|------------------|--------------------|-----------------|
| rd<br>Iwai Bengkel | Daftar    | Personil    |         |          |                       |         |      |         |                  |                    |                 |
| lengajuan SPKL     | Daftar Pe | rsonil      |         |          |                       |         |      |         |                  |                    |                 |
|                    | No        | NIP         | Nama    | Username | Email                 | No Telp | Umur | Jabatan | PT               | Departemen         | Bengkel         |
|                    | 1         | 23342746278 | pegawai | pegawai  | yogaaawi123@gmail.com |         |      | Pegawai | PT Jaya<br>Abadi | Departemen<br>Baru | Bengkel<br>Baru |
|                    |           |             |         |          |                       |         |      |         |                  |                    |                 |
|                    |           |             |         |          |                       |         |      |         |                  |                    |                 |
|                    |           |             |         |          |                       |         |      |         |                  |                    |                 |
|                    |           |             |         |          |                       |         |      |         |                  |                    |                 |

Gambar 5. 9 List Pegawai Bengkel

### 5.1.10. Pengajuan SPKL

Fitur pengajuaan SPKL ini adalah fitur bagi kepala bengkel untuk membuat SPKL bagi pegawai. Pembuatan SPKL ini dilakukan dengan cara kepala bengkel mengisi data yang dibutuhkan seperti nama PT *Outsourcing*, nama proyek, tanggal kerja lembur, rencana jam mulai kerja lembur, uraian target lembur, *progress*, dan karyawan atau pegawai bengkel yang ditugaskan. Setelah mengisi data SPKL tersebut, kepala bengkel dapat menekan tombol simpan untuk menyimpan *draft* SPKL yang telah dibuat.

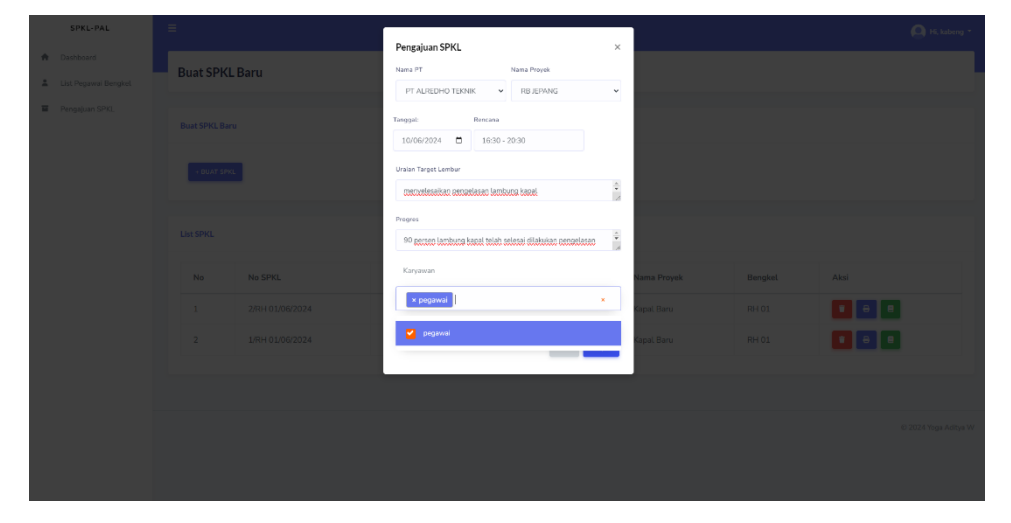

Gambar 5. 10 Pengajuan SPKL

# 5.1.11. Detail SPKL oleh Kepala Bengkel

Fitur *detail* SPKL oleh kepala bengkel ini berguna untuk melihat *detail* SPKL yang baru dibuat. *Detail* SPKL ini menampilkan semua data yang diperlukan untuk diinspeksi oleh kepala bengkel sebelum disetujui kepala bengkel itu sendiri.

|   | SPKL-PAL                          | Ξ | :                                                                                                    |                                                                                                    |                                                                |                                                 | 🙆 Hi, kabeng * |
|---|-----------------------------------|---|----------------------------------------------------------------------------------------------------|----------------------------------------------------------------------------------------------------|----------------------------------------------------------------|-------------------------------------------------|----------------|
| * | Dashboard<br>List Pegawai Bengket |   | Draft SPKL                                                                                                    |                                                                                                    |                                                                |                                                 |                |
|   | Tongaport of Pic                  |   | Persetujuan Surat Perintah Kerja Lembur                                                                                                    |                                                                                                    |                                                                |                                                 |                |
|   |                                   |   | Nama PT<br>YT AUXUO TOUK<br>Nome Penggiaan<br>Diversit la workstatus<br>Uralam Target Lembar<br>revestatus produce herburg tasis<br>Lakasi :<br>proce | Bengket.<br>Brogen tors<br>Departmen<br>Disastrone Rove<br>Progress<br>Di press testurg bigdi schri wässt districter gergetesse | Pelaksanaan<br>-<br>Tanggal<br>20 o 22 x<br>Karyewan<br>pagawa | Rencana<br>1839-2013<br>Jan Realizad<br>Maganet |                |
|   |                                   |   | Persetujuan Pihak                                                                                                    |                                                                                                    |                                                                |                                                 |                |
|   |                                   |   | Kepala Biro/Kabeng                                                                                                    | Kepala Departemen                                                                                                    |                                                                | Kepala Manajemen<br>nuris                       |                |
|   |                                   |   |                                                                                                    |                                                                                                    |                                                                |                                                 | Semijal        |

## Gambar 5. 11 Detail SPKL oleh Kepala Bengkel

# 5.1.12. Persetujuan Kepala Bengkel

Fitur ini diperuntukkan bagi kepala bengkel untuk melakukan persetujuan pertama dengan cara menekan tombol "setuju" di bagian bawah *detail* SPKL. *Detail* SPKL akan menampilkan *QR code* yang berisi nomor induk pegawai (NIP) dari kepala bengkel. *Draft* SPKL ini akan diteruskan kepada kepala departemen untuk disetujui.

| SPKL-PAL                           | =                                                                                                    |                                                                                                    |                                                                             |                                              | 🙆 Hi, kabeng + |
|------------------------------------|----------------------------------------------------------------------------------------------------|----------------------------------------------------------------------------------------------------|-----------------------------------------------------------------------------|----------------------------------------------|----------------|
| Dashboard     Ust Pepawai Bengliet | Draft SPKL                                                                                                    |                                                                                                    |                                                                             |                                              |                |
| Pengajuan SPRL                     | Persetujuan Surat Perintah Kerja Lembur                                                                                                   |                                                                                                    |                                                                             |                                              |                |
|                                    | Detail Pengajuan Lembur                                                                                                    |                                                                                                    |                                                                             |                                              |                |
|                                    | Nama PT<br>If A USEN Tools<br>Nomer Pergujuan<br>Deved to -05555<br>Unain Torget Lember<br>respectants projektor fortung kost<br>Lokasi : | Benglad<br>Regelow<br>Departemen<br>Sounteme film<br>Popen internet spatial full states flander pergelow<br>Popen internet spatial full states flander pergelow | Pelaksanaan<br>-<br>Tanggat<br>2665.203<br>Karawan<br>Proyek<br>-<br>popres | Rencana<br>1960 - 2000<br>Jam Realizasi<br>- |                |
|                                    | Persetujuan Plask<br>Kapala Siro/Kabeng<br>taiwa<br>Dia an<br>Kaba                                                                        | Kepala Departemen<br>ung                                                                                                    |                                                                             | Kapala Manajemen<br>nan                      |                |
|                                    |                                                                                                    |                                                                                                    |                                                                             |                                              | Settion        |

Gambar 5. 12 Persetujuan Kepala Bengkel

#### 5.1.13. Notifikasi Email Kepala Departemen

Fitur notifikasi *email* kepada kepala departemen akan muncul ketika kepala bengkel telah melakukan persetujuan. Notifikasi *email* ini berguna sebagai pengingat kepada kepala departemen bahwa ada proses persetujuan dan sinkronisasi kebutuhan pekerjaan yang perlu dilakukan sebelum pegawai melakukan kerja lembur.

| ≡   | 附 Gmail |     | Q Search mail 32                                                                                                    |
|-----|---------|-----|----------------------------------------------------------------------------------------------------|
| 0   | Compose |     |                                                                                                    |
|     | Inbox   | 530 | Persetujuan SPKL Intervention                                                                                                    |
| ☆   | Starred |     | Website_SPKL <jooaditya123450< th=""></jooaditya123450<>                                                                                                    |
| 0   | Snoozed |     | to me •                                                                                                    |
| ⊳   | Sent    |     |                                                                                                    |
| D   | Drafts  |     | Surat Perintah Kerja Lembur Labour Supply Divisi Harkan                                                                                                    |
| ~   | More    |     | Nama PT: PT ALREDHO TEKNIK Dept: Departemen Baru                                                                                                    |
|     |         |     | NOMOR: 3/Bengkel Baru/06/2024 BENGKEL: Bengkel Baru                                                                                                    |
| Lab | els     | +   | TANGGAL: 2024-06-10 00:00:00 HARI: Senin                                                                                                    |
|     |         |     | No Nama Rencana Pelaksaan Jam Oralah harge Lembur Proyek Progress<br>1 pegawal 16:30 - 20:30 07:00-07:00 menyelesaikan pengelasan lambung kapal RB JEPANG 90 persen lambung kapal telah selesai dilakukan pengelasan |
|     |         |     | Distribusi<br>1 Kadap Rendailhar<br>2 KAM KEMENPROAN KEPALA DEPARTEMEN KEPALA BENGKEL<br>3 PT<br>4 Arsip                                                                                                    |

Gambar 5. 13 Notifikasi Email Kepala Departemen

### 5.1.14. Daftar Pengajuan SPKL oleh Kepala Departemen

Fitur ini berguna bagi kepala departemen untuk melihat *list* dari semua SPKL yang telah dibuat oleh kepala bengkel dibawah naungan departemennya.

| SPKL-PAL               | Ξ |           |                        |                     |                 |             |              | 🙆 Hi, kadep +        |
|------------------------|---|-----------|------------------------|---------------------|-----------------|-------------|--------------|----------------------|
| nashedaad<br>nashboard | ľ | Daftar Pe | ngjuan SPKL            |                     |                 |             |              |                      |
| Pengajuan SPKL         |   | List SPKL |                        |                     |                 |             |              |                      |
|                        |   | No        | No SPKL                | Tanggal             | Departemen      | Nama Proyek | Bengkel      | Aksi                 |
|                        |   | 1         | 3/Bengkel Baru/06/2024 | Senin, 10 Juni 2024 | Departemen Baru | RB JEPANG   | Bengkel Baru | 8                    |
|                        |   | 2         | 2/RH 01/06/2024        | Jumat, 7 Juni 2024  | Rendal          | Kapal Baru  | RH 01        | 8                    |
|                        |   | 3         | 1/RH 01/06/2024        | Kamis, 6 Juni 2024  | Rendal          | Kapal Baru  | RH 01        | 0                    |
|                        |   |           |                        |                     |                 |             |              |                      |
|                        |   |           |                        |                     |                 |             |              |                      |
|                        |   |           |                        |                     |                 |             |              | © 2024 Yoga Aditya W |

Gambar 5. 14 Daftar Pengajuan SPKL oleh Kepala Departemen

#### 5.1.15. Detail SPKL oleh Kepala Departemen

Fitur ini berguna bagi kepala departemen untuk melihat *detail* data SPKL yang telah dibuat dan disetujui oleh kepala bengkel dan siap untuk disetujui oleh kepala departemen.

| =                                       |                                        |                                                            |                                                                                                    |
|-----------------------------------------|----------------------------------------|------------------------------------------------------------|----------------------------------------------------------------------------------------------------|
| Draft SPKL                              |                                        |                                                            |                                                                                                    |
|                                         |                                        |                                                            |                                                                                                    |
| Persetujuan Surat Perintah Kerja Lembur |                                        |                                                            |                                                                                                    |
| Detail Pengajuan Lembur                 |                                        |                                                            |                                                                                                    |
| Nama PT                                 | Bengkel                                | Pelaksanaan                                                | Rencana                                                                                                    |
| PT ALREDHO TEKNIK                       | Bergkel Baru                           |                                                            | 16:30 - 20:30                                                                                                    |
| Nomor Pengajuan                         | Departemen                             | Tanggal                                                    | Jam Realisasi                                                                                                    |
| 3/Bangkel Bang06/2024                   | Departomen Bara                        | 2024-08-10 03:00:00                                        |                                                                                                    |
| Proyek                                  | Uraian Target Lembur                   | Progress                                                   | Karyawan                                                                                                    |
| RB JEPANG                               | menyetesaikan pengelasan lambung kapat | 90 persen lambung kapal telah selesai dilakukan pengelasan | •                                                                                                    |
| Lokasi :                                |                                        |                                                            | and the second second s |
| pegitwai                                |                                        |                                                            |                                                                                                    |
|                                         |                                        |                                                            |                                                                                                    |
|                                         |                                        |                                                            |                                                                                                    |
|                                         |                                        |                                                            |                                                                                                    |
| Persetujuan Pihak                       |                                        |                                                            |                                                                                                    |
| Kepala Biro/Kabeng                      | Kepala Departemen                      | Kepala Mar                                                 | najemen                                                                                                    |
| kaberg                                  | kadip                                  | navla                                                      |                                                                                                    |
|                                         |                                        |                                                            |                                                                                                    |
|                                         |                                        |                                                            |                                                                                                    |
| <b>B</b> 588                            |                                        |                                                            |                                                                                                    |
|                                         |                                        |                                                            |                                                                                                    |

Gambar 5. 15 Detail SPKL oleh Kepala Departemen

### 5.1.16. Persetujuan Kepala Departemen

Fitur ini digunakan kepala departemen agar dapat melakukan persetujuan terhadap *draft* SPKL dengan cara menekan tombol "setujui". Tampilan *website* kepala departemen yang telah melakukan persetujuan akan berupa *detail* SPKL dan *QR code* yang menyimpan data nomor induk pegawai (NIP) dari naungan kepala departemen. Langkah terakhir, *draft* SPKL akan diteruskan kepada kepala manajer proyek untuk disetujui.

| SPKL-PAL       | =                                                                                                    |                                                                                                    |                                                                                                    | 🙆 H. Luder *                                    |
|----------------|----------------------------------------------------------------------------------------------------|----------------------------------------------------------------------------------------------------|----------------------------------------------------------------------------------------------------|-------------------------------------------------|
| Deshboard      | Draft SPKL                                                                                                 |                                                                                                    |                                                                                                    |                                                 |
| Pangajaan SPKL | Persebujuan Surat Perintah Kerja Lembur                                                                    |                                                                                                    |                                                                                                    |                                                 |
|                | Detail Porgajuan Lembur                                                                                    |                                                                                                    |                                                                                                    |                                                 |
|                | Nama PT<br>rt Autors Tatale<br>Nomer Pengajaan<br>Shenger Bau-MO2020<br>Proyek<br>Ribasis:<br>Johasi:<br>- | Banglet<br>Bogistike<br>Departmen<br>Doartmen Ree<br>Uralian Target Lembar<br>envolvender programs binting tapit | Pelaksenan<br>-<br>-<br>-<br>-<br>2004 es (second)<br>2004 es (second)<br>Propess<br>0) provin funding signi ficit inford d'Adular perplacen | Rencana<br>100-3230<br>Jan Realitad<br>Kargowan |
|                | Prestigues Plast<br>Kepsla Bro/Kaberg<br>Lenny<br>I (200)                                                  | Kepala Departemen<br>Loca<br>77 10<br>77 10<br>10<br>10<br>10<br>10<br>10<br>10<br>10                            | Kapala Mar                                                                                                    | ajumen                                          |
|                |                                                                                                    |                                                                                                    |                                                                                                    | Tetal Scool                                     |

Gambar 5. 16 Persetujuan Kepala Departemen

### 5.1.17. Notifikasi Email Kepala Manajer Proyek

Fitur notifikasi ini akan mengirimkan *email* kepada kepala manajer proyek ketika kepala bengkel dan kepala departemen telah melakukan persetujuan terhadap *draft* SPKL yang diajukan. Notifikasi *email* ini juga berguna sebagai pengingat bahwa ada proses yang perlu dilakukan dan disetujui oleh kepala manajer proyek.

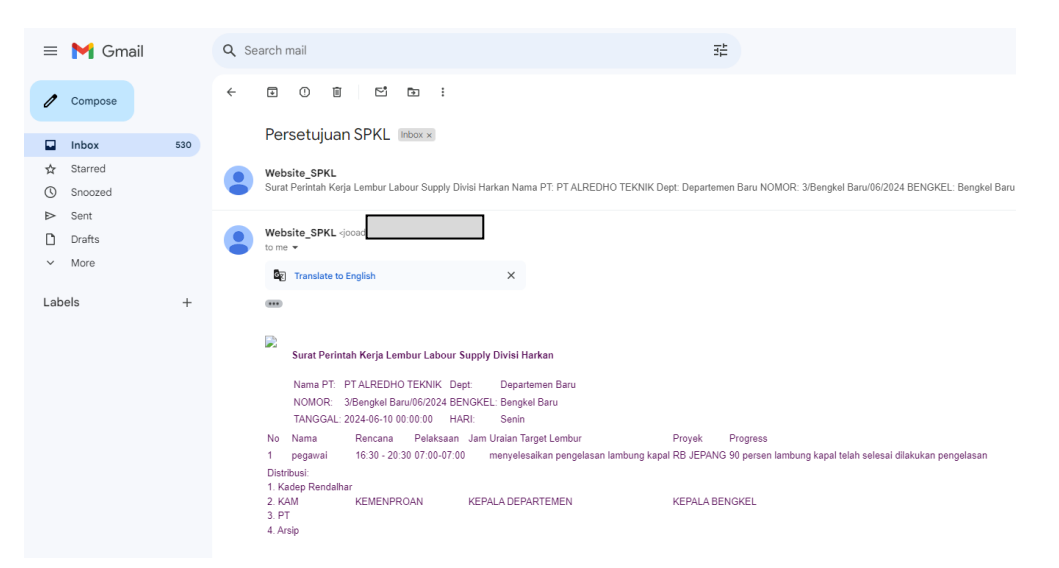

Gambar 5. 17 Notifikasi Email Kepala Manajer Proyek

#### 5.1.18. Daftar Pengajuan SPKL oleh Kepala Manajer Proyek

Fitur daftar pengajuan SPKL oleh kepala manajer proyek ini berguna untuk menampilkan *list* dari semua SPKL yang telah disetujui oleh kepala bengkel dan kepala departemen yang ditampilkan dengan mengambil data SPKL dengan nama proyek yang menjadi tanggung jawab kepala manajer proyek.

| SPKL-PAL       | Ξ |           |                        |                     |                 |             |              | 🔘 Hi, kemenpro       |
|----------------|---|-----------|------------------------|---------------------|-----------------|-------------|--------------|----------------------|
| Dashboard      |   | Daftar Pe | ngajuan SPKL           |                     |                 |             |              |                      |
| Pengajuan SPKL |   | List SPKL |                        |                     |                 |             |              |                      |
|                |   | No        | No SPKL                | Tanggal             | Departemen      | Nama Proyek | Bengkel      | Aksi                 |
|                |   | 1         | 3/Bengkel Baru/06/2024 | Senin, 10 Juni 2024 | Departemen Baru | RB JEPANG   | Bengkel Baru | 8                    |
|                |   | 2         | 2/RH 01/06/2024        | Jumat, 7 Juni 2024  | Rendal          | Kapal Baru  | RH 01        | €                    |
|                |   | 3         | 1/RH 01/06/2024        | Kamis, 6 Juni 2024  | Rendal          | Kapal Baru  | RH 01        | € 8                  |
|                |   |           |                        |                     |                 |             |              |                      |
|                |   |           |                        |                     |                 |             |              |                      |
|                |   |           |                        |                     |                 |             |              | © 2024 Yoga Aditya W |

Gambar 5. 18 Daftar Pengajuan SPKL Oleh Kepala Manajer Proyek

## 5.1.19. Detail SPKL oleh Kepala Manajer Proyek

Fitur ini berguna bagi kepala manajer proyek untuk dapat melihat *detail* dari data *draft* SPKL yang telah disetujui oleh kepala bengkel dan kepala departemen yang siap untuk menerima persetujuan oleh kepala manajer proyek.

| SPKL-PAL       | =                                                                                                    |                                                                                                    |                                                                                                    |                                                                  | 🕒 HL kemerpro - |
|----------------|----------------------------------------------------------------------------------------------------|----------------------------------------------------------------------------------------------------|----------------------------------------------------------------------------------------------------|------------------------------------------------------------------|-----------------|
| A Deshboard    | Draft SPKL                                                                                                    |                                                                                                    |                                                                                                    |                                                                  |                 |
| Pengajaan SPKL | Persetujuan Surat Perintah Kerja Lembur                                                                                   |                                                                                                    |                                                                                                    |                                                                  |                 |
|                | Detail Pengajuan Lembur                                                                                                   |                                                                                                    |                                                                                                    |                                                                  |                 |
|                | Nama PT<br>nr Asakon Tinak<br>Namar Pengajaan<br>Seyaya Bundetses<br>Penga<br>estinak<br>sestinak<br>sestinak<br>sestinak | Bengket<br>Bangkot Kar<br>Departamen<br>Departamen<br>De | Polaisanan<br>-<br>-<br>-<br>2006 - 0.2005/00<br>Progess<br>10 protes Lankary hand fakih winder Aldukter propertiese | Rencana<br>Isino 10 to<br>Jang Realitasal<br>Karyawan<br>Pepunak |                 |
|                | Porsebauer PNuk<br>Kepala Biro/Kabeng<br>Jahmy                                                                            | Kepala Departemen<br>Lose<br>Received<br>Received                                                                                                    | Kepala Ma<br>son                                                                                                    | najemen                                                          |                 |
|                |                                                                                                    |                                                                                                    |                                                                                                    |                                                                  | Think formula   |

Gambar 5. 19 Detail SPKL oleh Kepala Manajer Proyek

# 5.1.20. Persetujuan Kepala Manajer Proyek

Fitur ini berguna bagi kepala manajer proyek untuk melakukan persetujuan final sebelum *draft* SPKL diteruskan kepada pegawai untuk melakukan absensi kerja lembur. Kepala manajer proyek yang telah menekan tombol "setujui" dibawah halaman *detail* SPKL, maka tampilan akan berubah dengan bertambahnya *QR code* pada bagian bawah *detail* SPKL yang berisi nomor induk pegawai (NIP) dari kepala manajer proyek itu sendiri.

| SPKL-PAL       | =                                                                                                    |                                                                                                    |                                                                                                    | 🙆 Hi, kenerpro •                           |
|----------------|----------------------------------------------------------------------------------------------------|----------------------------------------------------------------------------------------------------|----------------------------------------------------------------------------------------------------|--------------------------------------------|
| nasileonito    | Draft SPKL                                                                                                    |                                                                                                    |                                                                                                    |                                            |
| Pengajuan SPRL | Persetujuan Surat Perintah Kerja Lembur                                                                        |                                                                                                    |                                                                                                    |                                            |
|                | Detail, Pengajuan Lembur                                                                                       |                                                                                                    |                                                                                                    |                                            |
|                | Nama PT<br>#FAUDio 100xx<br>Nemo Penggiana<br>stoujat sukstitut<br>Proyek<br>Relitivent<br>Lokensi :<br>papeet | Bengkel<br>Brudval Bav,<br>Departmenn<br>Devantmen Bav<br>Uraian Tarapet Lembur<br>menukasike perpetasa lenturg lapa | Pelaksanaan<br>-<br>Tanggal<br>2014 do 20 00<br>Progress<br>90 prose-lastere seat tale adaul distuise pergelaan | Rencana<br>1459: 2035<br>Jam Realianti<br> |
|                | Persthjon Phil<br>Kepsla Brou/Kabeng<br>Katos                                                                  | Kopala Dapartemen<br>Kopa<br>Roman<br>Roman<br>Roman<br>Roman                                                        | Kepula h<br>ons<br>Turger<br>Turger                                                                             | Aanajamen                                  |
|                |                                                                                                    |                                                                                                    |                                                                                                    | Tital                                      |

Gambar 5. 20 Persetujuan Kepala Manajer Proyek

## 5.1.21. Daftar List SPKL oleh Pegawai

Fitur ini berguna bagi pegawai untuk dapat melihat *list* SPKL dengan data nama pegawai yang bersangkutan dan terdaftar didalamnya. Fitur ini mempermudah pegawai untuk dapat melihat *history* dari SPKL yang telah dilaksanakannya. Fitur ini hanya dapat muncul ketika *draft* SPKL telah mendapat tiga persetujuan atasan, yakni kepala bengkel selaku pembuat SPKL, kepala departemen, dan kepala manajer proyek. Terdapat tiga *QR code* yang menandakan *draft* SPKL telah disetujui oleh ketiga atasan.

| SPKL-PAL       |            |               |                       |              |         |            |              |         |                    |                |                      | 🙆 Hi, pegawai * |
|----------------|------------|---------------|-----------------------|--------------|---------|------------|--------------|---------|--------------------|----------------|----------------------|-----------------|
| Pengajuan SPKL | Jadwal     | Jadwal Lembur |                       |              |         |            |              |         |                    |                |                      |                 |
|                | Jadwal Lee | ıbur Hari İr  | 4                     |              |         |            |              |         |                    |                |                      |                 |
|                | No         |               | No 50KL               | Nama Provale | Depart  | 1.754.05   | Barrakal     |         | Tatonal Lambur     |                | Aleri                |                 |
|                | 1          |               | 3/Berglet BarqD5/2024 | RB IEPANG    | Departs | ernen Baru | Bengket Baru |         | 2024-06-10 00:00.0 | 0              | E Clesk-in Cherk-eat |                 |
|                |            |               |                       |              |         |            |              |         |                    |                |                      |                 |
|                | Riwayat Si | KQ.           |                       |              |         |            |              |         |                    |                |                      |                 |
|                | No         |               | No SPKL               | Nama Proyek  |         | Departemen |              | Bengkel |                    | Tanggal Lembur |                      | Aksi            |
|                |            |               |                       |              |         |            |              |         |                    |                |                      |                 |

Gambar 5. 21 Daftar List SPKL oleh Pegawai

## 5.1.22. Detail SPKL oleh Pegawai

Fitur ini berguna bagi pegawai untuk melihat *detail* SPKL yang akan dijalankan sebelum melakukan absensi kerja lembur, sehingga pegawai dapat bekerja sesuai dengan uraian pekerjaan yang telah diperintahkan oleh kepala bengkel.

| SPKL-PAL                            | =                                                                                                    |                                                                                                    |                                                                                                    |                                                                       | 🙆 Hi, pegewei - |
|-------------------------------------|----------------------------------------------------------------------------------------------------|----------------------------------------------------------------------------------------------------|----------------------------------------------------------------------------------------------------|-----------------------------------------------------------------------|-----------------|
| <ul> <li>Pregajaan SP82.</li> </ul> | Draft SPKL                                                                                                    |                                                                                                    |                                                                                                    |                                                                       |                 |
|                                     | Persebujuan Surat Perintah Kerja Lembur                                                                                    |                                                                                                    |                                                                                                    |                                                                       |                 |
|                                     | Detail Pengajuan Lembur                                                                                                    |                                                                                                    |                                                                                                    |                                                                       |                 |
|                                     | Nama PT<br>Fr J. JSCIDIO TODIX<br>Nonco Pengajuan<br>Simpori Bandi(2014<br>Proyok<br>Ris (2014)<br>Lakasa :<br>pama i<br>- | Benglah<br>Bergia ber<br>Departomen<br>Departomen<br>Departomen<br>Departomen<br>Providentification<br>merupakankar proprietation<br>kenter standard<br>standard | Petaksanaan<br>- Tanggal<br>2016 - St. 19.0000<br>Program<br>Peters Instance y taad tulik inkaal silakuka pengukaan | Receiva<br>23.07 - 27.07<br>Jam Redicasi<br>-<br>Karyawan<br>Fayeret, |                 |
|                                     | Persetujuan Pihak<br>Kepala Biro/Kabeng                                                                                    | Kepala Departemen                                                                                                    | Kepala Mar                                                                                                    | sajemen                                                               |                 |
|                                     |                                                                                                    |                                                                                                    |                                                                                                    |                                                                       |                 |

Gambar 5. 22 Detail SPKL oleh Pegawai

#### 5.1.23. Absensi Check-In Kerja Lembur oleh Pegawai

Fitur ini digunakan untuk absensi awal sebelum pegawai melakukan pekerjaan lembur dengan cara mengambil gambar swafoto untuk mengetahui waktu dan geolokasi pegawai saat melakukan absensi awal. Cara untuk melakukan absen awal adalah dengan menekan tombol *check-in* berwarna hijau, sehingga sistem akan mengakses kamera dari perangkat pribadi. Pegawai yang selesai mengambil foto dapat menekan tombol simpan dan sudah bisa melakukan pekerjaan lemburnya.

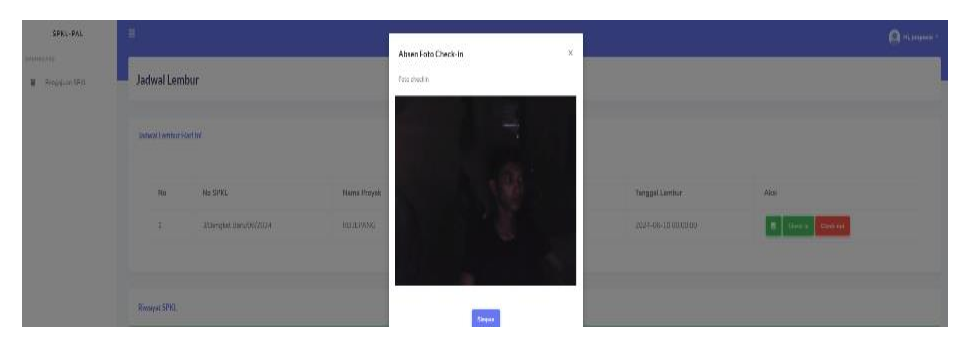

Gambar 5. 23 Absensi Check-In Kerja Lembur oleh Pegawai

## 5.1.24. Absensi Check-Out Kerja Lembur oleh Pegawai

Fitur ini digunakan untuk absensi pegawai setelah melakukan pekerjaan lembur. Pegawai dapat melakukan absensi akhir dengan cara yang sama seperti absensi awal, yakni dengan mengambil gambar swafoto untuk mengetahui waktu dan geolokasi dari pegawai saat melakukan absensi. Cara untuk melakukan absen akhir adalah dengan menekan tombol *check-out* berwarna merah, sehingga sistem akan mengakses kamera dari perangkat pribadi. Pegawai yang selesai mengambil foto dapat menekan tombol simpan dan mengakhiri pekerjannya.

| SPKL-PAL                          | =             | advall ambur                       |             | Absen Foto Check-out | hean Foto Chack-out X |                                |  |      | Ö ist behaved a |
|-----------------------------------|---------------|------------------------------------|-------------|----------------------|-----------------------|--------------------------------|--|------|-----------------|
| <ul> <li>Desparat UPG.</li> </ul> | bowal Lemb    | ur<br>rim                          |             | ALLOW AL             |                       |                                |  |      |                 |
|                                   | No            | No SPRL<br>Střenýski (hrud 6000) ( | Name Proyok |                      |                       | Tangpat Lembu<br>2024-06-10 00 |  | Atai |                 |
|                                   | Rhosyst SPRI. | sint Abertution                    |             | Sayan                |                       |                                |  |      |                 |

Gambar 5. 24 Absensi Check-out Kerja Lembur Oleh Pegawai

## 5.1.25. Pengisian Jam Realisasi oleh Kepala Bengkel

Fitur ini dapat diakses oleh kepala bengkel untuk memasukkan jam realisasi dengan memperhatikan rencana lembur dan jam absensi pegawai yang telah lembur sebelum diteruksan kepada *admin* untuk proses selanjutnya. Fitur *input* jam realisasi SPKL oleh kepala bengkel ini hanya dapat dilakukan ketika pegawai telah selesai melakukan kerja lembur serta absensi *check-in dan check-out*.

| SPKL-PAL            | =                                       |                                                             |                      |                  | 🙆 Hi, kabang * |
|---------------------|-----------------------------------------|-------------------------------------------------------------|----------------------|------------------|----------------|
| Dashboard           | Draft SPKL                              |                                                             |                      |                  |                |
| Dat Pegeva: Dergosi |                                         |                                                             |                      |                  |                |
| Pengajaan SPIC.     | Persetujaan Surat Perintah Kerja Lembur |                                                             |                      |                  |                |
|                     | Detail Pengajuan Lembur                 |                                                             |                      |                  |                |
|                     | Nama PT                                 | Bengkel                                                     | Pelaksanaan          | Rencana          |                |
|                     | PT ALREDHO TEKNIK                       | Bongkot Baru                                                | pogawai: 05:00-05:05 | 16.30 - 20.30    |                |
|                     | Nomor Pengajuan                         | Departemen                                                  | Tanggal              | Jam Realisasi    |                |
|                     | 3/Bengket Baru/06/2024                  | Departemen Baru                                             | 10-06-2024           | pogawa 5         |                |
|                     | Uraian Taroet Lembur                    | Progress                                                    | Karvawan Pro         | zvek             |                |
|                     | menyelesalkan perpelasan lambung kapal  | 90 persen tersturg kepat telah solawai dilakakan pengelawan | 10.1                 | EPANG            |                |
|                     |                                         |                                                             | ризнині,             |                  |                |
|                     |                                         |                                                             |                      |                  |                |
|                     |                                         |                                                             |                      |                  |                |
|                     | Lokasi :                                |                                                             |                      |                  |                |
|                     | pogawai                                 |                                                             |                      |                  |                |
|                     | Loiani Overicin                         |                                                             |                      |                  |                |
|                     | Longitude: 112.697568875                |                                                             |                      |                  |                |
|                     | Laskude: -7.20943825                    |                                                             |                      |                  |                |
|                     | Lotani Check Out                        |                                                             |                      |                  |                |
|                     | Lovohada: 112.09753475                  |                                                             |                      |                  |                |
|                     | Laborate TORNIN                         |                                                             |                      |                  |                |
|                     |                                         |                                                             |                      |                  |                |
|                     |                                         |                                                             |                      |                  |                |
|                     | Persetujuan Pihak                       |                                                             |                      |                  |                |
|                     | Kepala Biro/Kabeng                      | Kepala Departemen                                           |                      | Kepala Manajemen |                |
|                     | kaburg                                  | kadep                                                       |                      | navia            |                |

Gambar 5. 25 Pengisian Jam Realisasi oleh Kepala Bengkel

# 5.1.26. Rekap SPKL oleh Admin

Fitur ini terdapat pada tampilan halaman *admin* untuk menampilkan semua data SPKL yang terbit dari seluruh bengkel. Rekap SPKL ini berguna untuk menyimpan semua riwayat data SPKL yang telah terbit, disetujui, dan dilaksanakan.

|     | SPKL-PAL                 |            |    |                         |                     |                 |             |              |      | 🙆 Hi, admin *        |
|-----|--------------------------|------------|----|-------------------------|---------------------|-----------------|-------------|--------------|------|----------------------|
| A 0 | sabbeard                 | Rekap SPKL |    |                         |                     |                 |             |              |      |                      |
| ± . | bah Role                 |            |    |                         |                     |                 |             |              |      |                      |
| 8 - | T List                   | Las avec   |    |                         |                     |                 |             |              |      |                      |
| *   | nyak List<br>orgial List |            | No | No SPKL                 | Tanggal             | Departemen      | Nama Proyek | Bengkei      | Aksi |                      |
| 8 0 | epartemen Liat           |            | 1  | 1/RH 01/06/2024         | Kamis, 6 Juni 2024  | Rendal          | Kapal Daru  | RH 01        | -    |                      |
| = , | ikap-SPRL                |            | 2  | 2/RH 01/06/2024         | Jumat, 7 Juni 2024  | Rendal          | Kapal Baru  | RH 01.       |      |                      |
|     |                          |            | 3  | 3/Bengkel, Baru/06/2024 | Senin, 10 Juni 2024 | Departemen Baru | RBJEPANG    | Bengkel Banu |      |                      |
|     |                          |            |    |                         |                     |                 |             |              |      |                      |
|     |                          |            |    |                         |                     |                 |             |              |      |                      |
|     |                          |            |    |                         |                     |                 |             |              |      | © 2024 Yoga Aditya W |
|     |                          |            |    |                         |                     |                 |             |              |      |                      |
|     |                          |            |    |                         |                     |                 |             |              |      |                      |
|     |                          |            |    |                         |                     |                 |             |              |      |                      |

Gambar 5. 26 Rekap SPKL oleh Admin

# 5.1.27. Detail SPKL oleh Admin

Fitur ini dapat digunakan oleh *admin* untuk melihat *detail* dari SPKL yang telah terbit untuk dilakukan pengecekan akhir.

| SPKL-PAL                 |                                         |                   |                        |                  |  |
|--------------------------|-----------------------------------------|-------------------|------------------------|------------------|--|
| 104-1012                 | Draft SPKI                              |                   |                        |                  |  |
| Datitions                | Diarcarke                               |                   |                        |                  |  |
| 1 Ubsh Fole              |                                         |                   |                        |                  |  |
| <ul> <li>PTIM</li> </ul> | Parsetajoan Sunat Parintan Karja Cambur |                   |                        |                  |  |
| A ProjekUlet             | Detail Pengajuan Lembur                 |                   |                        |                  |  |
| ₱ Bengkei Litt.          | Nama IT                                 | Barokal           | Delaksanaan            | Descana          |  |
| B Departemen Liet        | PT JANA                                 | RH01              | Physician (04.06.04.06 | 17.30 - 18.30    |  |
| Entop 62%.               | Nomor Pengajuan                         | Departemen        | Tanggal                | Jam Realisasi    |  |
|                          | URH 00062324                            | Rendal            | 06-06-2024             | Harryoba 4       |  |
|                          | Uraian Target Lembur                    | Progress          | Karyawan               |                  |  |
|                          | heating                                 | 22 percen         |                        |                  |  |
|                          |                                         |                   | Phaspoles,             |                  |  |
|                          |                                         |                   |                        |                  |  |
|                          | Lokasi :                                |                   | A                      |                  |  |
|                          | Baryola                                 |                   |                        |                  |  |
|                          | Lohani Check In                         |                   |                        |                  |  |
|                          | Longitude 112,803135.68404              |                   |                        |                  |  |
|                          | Lathade -7.2930222049438                |                   |                        |                  |  |
|                          | Lakasi Chask Out                        |                   |                        |                  |  |
|                          | Longhade: 112.83313148404               |                   |                        |                  |  |
|                          | Lanuae                                  |                   |                        |                  |  |
|                          |                                         |                   |                        |                  |  |
|                          | Persetujuan Pihak                       |                   |                        |                  |  |
|                          | Kenala Biro/Kahang                      | Kanala Departamen |                        | Kenala Manalemen |  |
|                          | gatist                                  | Cuit tau namanya  |                        | novis            |  |
|                          | • <b>5</b> •                            | ■5■               |                        |                  |  |
|                          |                                         |                   |                        | 新聞               |  |
|                          | E6973                                   | Elo:42            |                        | E1740*           |  |

Gambar 5. 27 Detail SPKL oleh Admin

### 5.1.28. Validasi Jam Realisasi SPKL oleh Admin

Fitur ini digunakan oleh *admin* untuk melakukan validasi yaitu pengecekan terakhir terkait jam realisasi yang telah dimasukkan oleh kepala bengkel. Apabila diperlukan revisi, maka fitur inilah yang digunakan oleh *admin* sebagai validasi jam realisasi kerja lembur dari pegawai.

| SPEL-PAL                                              | =  |                                                          |                                                                        |                                     |                  |                                 | O IS, adves |
|-------------------------------------------------------|----|----------------------------------------------------------|------------------------------------------------------------------------|-------------------------------------|------------------|---------------------------------|-------------|
| Amittee<br>Daahboard                                  | Dr | raft SPKL                                                |                                                                        |                                     |                  |                                 |             |
| L Ubeh Hole                                           |    | rsetajuen Sunst Perintah Karja Lembur                    |                                                                        |                                     |                  |                                 |             |
| <ul> <li>Projektijst</li> <li>Bangkettijst</li> </ul> |    | Detail Pengajuan Lembur                                  |                                                                        |                                     |                  |                                 |             |
| 8 Departmentic                                        |    | Nama PT<br>PT ALBEERS TENEX                              | Bengkol<br>Templet Tans                                                | Polaksanaan<br>pronvisi 55:00-05:05 |                  | Rencana<br>14 20 - 20 30        |             |
| Relay-SPill                                           |    | Nomor Pengajuan<br>Steeglat Bes/052004                   | Departemen<br>Departemen Serv                                          | Tanggal<br>28-68-2024               |                  | Jam Realisasi preprior S Second |             |
|                                                       |    | Uralan Target Lembur<br>nerviestin perpisat lanburg kepi | Programs<br>20 persen lambung kapat bilah selesar dibilakan pengelesan | Karyawan<br>peperok                 |                  |                                 |             |
|                                                       |    | Lokasi :                                                 |                                                                        |                                     |                  |                                 |             |
|                                                       |    | Lokasi Cheshin<br>Long tash: 112.697568875               |                                                                        |                                     |                  |                                 |             |
|                                                       |    | Lutude - 2.26963825<br>Lokal Chek Out                    |                                                                        |                                     |                  |                                 |             |
|                                                       |    | Longitude 112,49753475<br>Lonixode - 7,200483            |                                                                        |                                     |                  |                                 |             |
|                                                       |    |                                                          |                                                                        |                                     |                  |                                 |             |
|                                                       |    | renerupus mus                                            | Kepala Departemen                                                      |                                     | Kepala Manajemen |                                 |             |
|                                                       |    |                                                          | Cal to surveyor<br>575<br>775<br>775<br>775<br>775<br>775<br>775<br>77 |                                     |                  |                                 |             |

Gambar 5. 28 Validasi Jam Realisasi SPKL oleh Admin

#### 5.1.29. Dashboard statistik Admin

Fitur ini akan menampilkan statistik berapa banyak SPKL yang terbit dari masing-masing bengkel dalam waktu satu bulan. Fitur ini dibuat agar memudahkan bahan laporan kepada kepala divisi untuk evaluasi kerja.

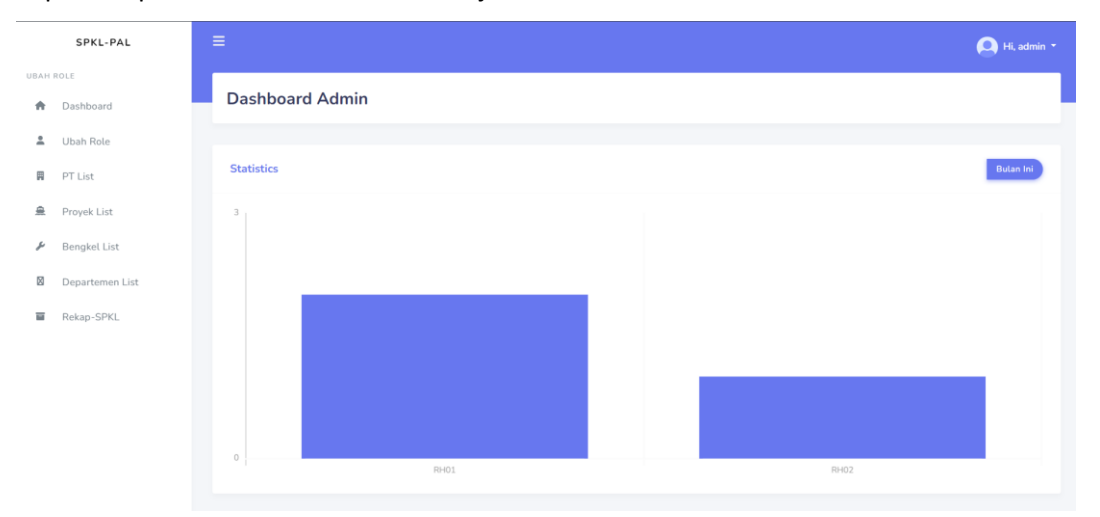

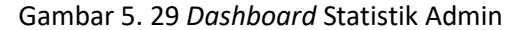

#### 5.2. Studi Kasus Pengujian Aplikasi

Seorang Kepala Bengkel akan membuat surat perintah kerja lembur bagi pegawai *outsourcing* di bengkelnya. Kepala Bengkel tersebut membuat surat perintah kerja lembur (SPKL) dengan menggunakan aplikasi *website*. Kepala Bengkel tersebut meng*input*kan data kerja lembur yang dibutuhkan dalam aplikasi *website*. Setelah melakukan *input*an Kepala Bengkel memastikan dengan melihat pada *detail* SPKL yang dibuatnya. Setelah dirasa cukup lengkap maka Kepala Bengkel melakukan persetujuan pertama sehingga SPKL yang dibuatnya menjadi bentuk *draft* dan akan diteruskan kepada Kepala Departemen.

Seorang Kepala Departemen yang menaungi Kepala Bengkel mendapatkan notifikasi *email* bahwa ada proses persetujuan SPKL yang harus dibuka pada aplikasi *website*. Ketika Kepala Departemen sudah membuka aplikasi *website* pada halaman *detail* dari SPKL, yang sudah disetujui Kepala Bengkel dan dirasa data yang di*input*kan sesuai dan layak untuk dilakukan kerja lembur. selanjutnya Kepala Departemen melakukan persetujuan atas *draft* SPKL tersebut. *Draft* SPKL yang telah mendapat persetujuan dari Kepala Bengkel dan juga Kepala Departemen akan diteruskan Kepada Kepala Manajer Proyek. Sistem aplikasi *website* akan mengirimkan notifikasi *email* kepada Kepala Manajer Proyek yang bertanggung jawab atas proyek yang telah di*input*kan dalam *draft* SPKL. Setelah mendapatkan *email* maka Kepala Manajer Proyek dapat langsung membuka aplikasi *website* serta melihat *detail* dari *draft* SPKL yang telah disetujui oleh Kepala Bengkel dan Kepala Departemen. Setelah dirasa cukup maka Kepala Manajer Proyek dapat langsung melakukan persetujuan atas *draft* SPKL, sehingga dapat langsung diteruskan kepada pegawai yang terdaftar dalam kerja lembur.

Semua Pegawai *Outsourcing* sebelum pukul tiga sore harus membuka aplikasi *website* guna melihat apakah ada pekerjaan lembur yang harus dilakukan pada hari itu. Ketika dalam tampilan pegawai menunjukkan ada jadwal kerja lembur pada hari itu, maka pegawai dapat melihat *detail* dari pekerjaan yang diperintahkan Kepala Bengkel selaku atasan sebelum melakukan absen kerja lembur. Ketika dirasa sudah cukup jelas pegawai melakukan absen check-in dengan melakukan pengambilan swafoto wajah sesuai dengan jam rencana kerja lembur yang telah ada. Ketika pegawai selesai melakukan pekerjaan lembur maka pegawai dapat melakukan absen keluar check-out dengan cara yang sama yakni melakukan pengambilan swafoto wajah.

Keesokan harinya Kepala Bengkel memeriksa surat perintah kerja lembur yang ada pada *detail* SPKL aplikasi *website* untuk meng*input*kan jam realisasi total jam kerja efektif dengan memperhatikan jam rencana lembur serta jam absensi dari pegawai, sebelum SPKL diteruskan kepada admin.

Ketika jam realisasi telah di*input*kan oleh Kepala Bengkel admin dapat melihat semua SPKL yang telah terbit dan melakukan pengecekan ulang serta melakukan validasi. Meng*input*kan Kembali jam realisasi yang telah di*input*kan oleh Kepala Bengkel jika diperlukan.

### 5.3. Pengujian Aplikasi Website Oleh Pengguna

Aplikasi *website* Pengajuan dan Validasi Surat Perintah Kerja Lembur Divisi Harkan PT PAL Indonesia yang telah dibuat ini akan diuji langsung oleh pengguna yakni oleh karyawan Divisi Harkan PT PAL Indonesia untuk pengumpulan data guna menjawab dari rumusan masalah yang telah disebutkan pada bab 1. Tabel 5.1

Pengajuan SPKL Sistem Lama

| Peran                 | Proses                                     | Waktu    |
|-----------------------|--------------------------------------------|----------|
| Kepala Bengkel        | Membuat surat perintah kerja lembur (SPKL) | 10 menit |
|                       | serta tanda tangan persetujuan pertama     |          |
| Kepala Departemen     | Melakukan tanda tangan persetujuan kedua   | 60 menit |
| Kepala Manajer Proyek | Melakukan tanda tangan persetujuan ketiga  | 60 menit |
| Pegawai Outsourcing   | Menerima surat perintah kerja lembur       | 30 menit |
|                       | (SPKL) dengan tiga tanda tangan atasan     |          |
|                       | Total                                      | 2 jam 40 |
|                       |                                            | menit    |

Tabel 5.1 menunjukkan bahwa total waktu yang dibutuhkan dari sebuah proses birokrasi dengan menggunakan sistem manual atau sistem yang lama adalah 2 jam 40 menit. Hal tersebut terjadi dikarenakan kertas surat harus diantar untuk meminta tanda tangan persetujuan dari Kepala Departemen dan Kepala Manajer Proyek yang tidak selalu ada pada ruangan kantornya. Selain daripada itu bengkel, kantor departemen dan kantor kemenproan tidak di satu lokasi yang sama. Jarak antar ketiganya juga terbilang cukup jauh jika berjalan kaki sehingga waktu yang dibutuhkan juga semakin banyak untuk mendapatkan tanda tangan persetujuan dari ketiga atasan hingga pegawai menerima surat perintah kerja lembur yang sah.

Tabel 5. 2

| Peran             | Proses                               | waktu    |
|-------------------|--------------------------------------|----------|
| Kepala Bengkel    | Membuat surat perintah kerja         | 10 menit |
|                   | lembur (SPKL) menggunakan            |          |
|                   | aplikasi <i>website</i>              |          |
| Kepala Departemen | Menerima notifikasi <i>email</i> dan | 30 menit |
|                   | melakukan persetujuan dalam          |          |
|                   | aplikasi <i>website</i>              |          |
| Kepala Manajer    | Menerima notifikasi <i>email</i> dan | 30 menit |
| Proyek            | melakukan persetujuan dalam          |          |
|                   | aplikasi <i>website</i>              |          |

Pengajuan SPKL Menggunakan Aplikasi Website

| Pegawai | Membuka    | dan     | melihat            | jadwal | 5 menit |
|---------|------------|---------|--------------------|--------|---------|
|         | lembur pad | a aplik | asi <i>website</i> | 2      |         |
|         | Total      |         | 1 jam 15 menit     |        |         |

Tabel 5.2 menunjukkan bahwa total waktu yang dibutuhkan dari sebuah proses birokrasi dengan menggunakan aplikasi *website* adalah 1 jam 15 menit. Hal tersebut terjadi karena pembuatan dan alur surat perintah kerja lembur (SPKL) untuk diteruskan tidak memakan waktu yang lama. Pegawai tidak harus mengantar kertas surat perintah kerja lembur ke kantor atasan tetapi instan ketika persetujuan dilakukan maka *draft* SPKL akan langsung diteruskan melalui sistem aplikasi *website* kepada atasan yang bersangkutan. adanya aplikasi *website* ini memungkinkan para atasan dapat melakukan persetujuan surat perintah kerja lembur (SPKL) dimanapun mengingat para atasan selalu *mobile* di area PT PAL Indonesia untuk mengawasi pekerjaan lapangan.

#### 5.4. Diskusi

Pada Hasil pengujian Aplikasi *Website* Pengajuan Surat Perintah Kerja Lembur Divisi Harkan PT PAL Indonesia kami memperoleh hasil yang sangat baik dari analisis data pada tabel 5.1 dan tabel 5.2. terjadi perbedaan waktu yang signifikan membuktikan bahwa dengan adanya aplikasi *website* surat perintah kerja lembur ini birokrasi dari pengajuan surat perintah kerja lembur menjadi lebih efisien dan cepat. Proses yang sangat membuang waktu untuk pegawai mengantar kertas surat perintah kerja lembur (SPKL) kini tidak diperlukan lagi. Keuntungan lainnya aplikasi *website* SPKL ini dapat diakses oleh pengguna dimanapun dan kapanpun serta pencatatan dari data surat perintah kerja lembur (SPKL) lebih terjamain keamanannya. Hal ini tentu berdampak sangat positif bagi kinerja karyawan Divisi Harkan PT PAL Indonesia untuk lebih produktif dari waktu yang terbuang dapat dimanfaatkan untuk melakukan pekerjaan yang lain yang dapat dikerjakan.